## Welcome to ※ゆうゆうオンラインFit ※

## LINEOPENCHAT

### オープンチャット 『 ゆうゆうトーーク! 』 への参加方法

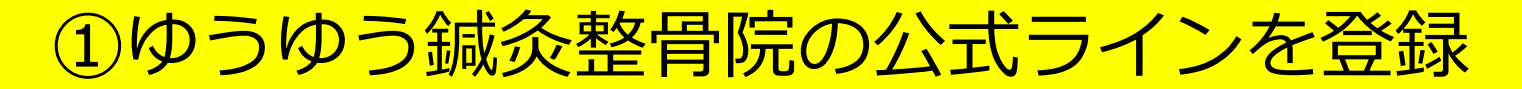

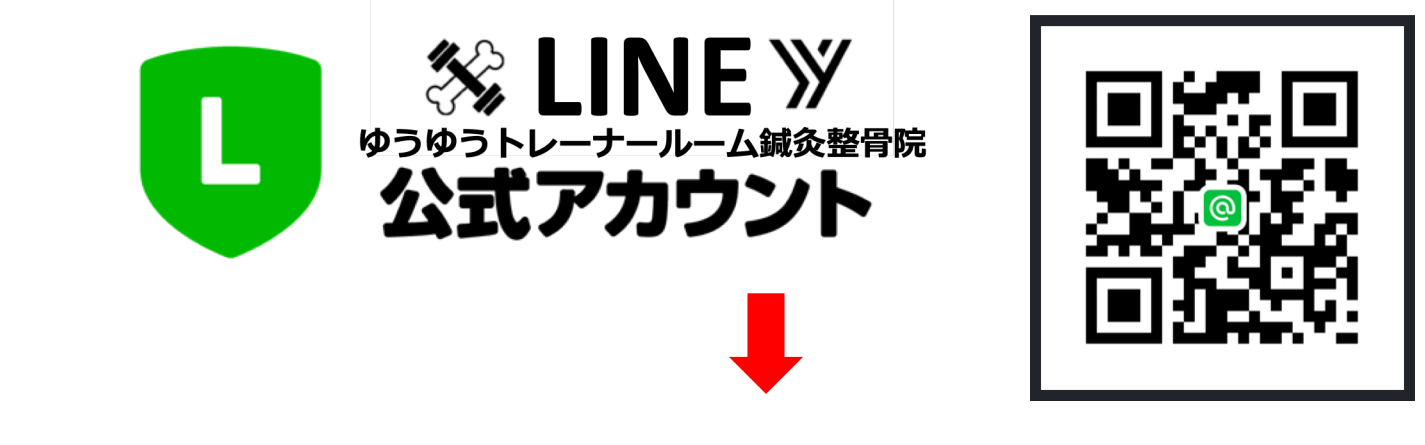

#### ②公式ラインに参加希望のメッセージを送信

## ③**申込完了メール**に記載されているURLから

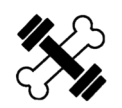

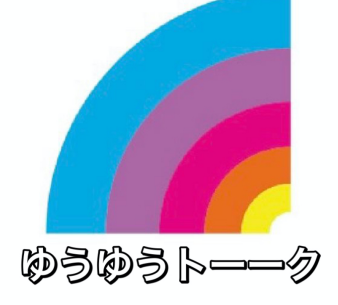

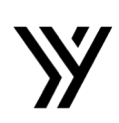

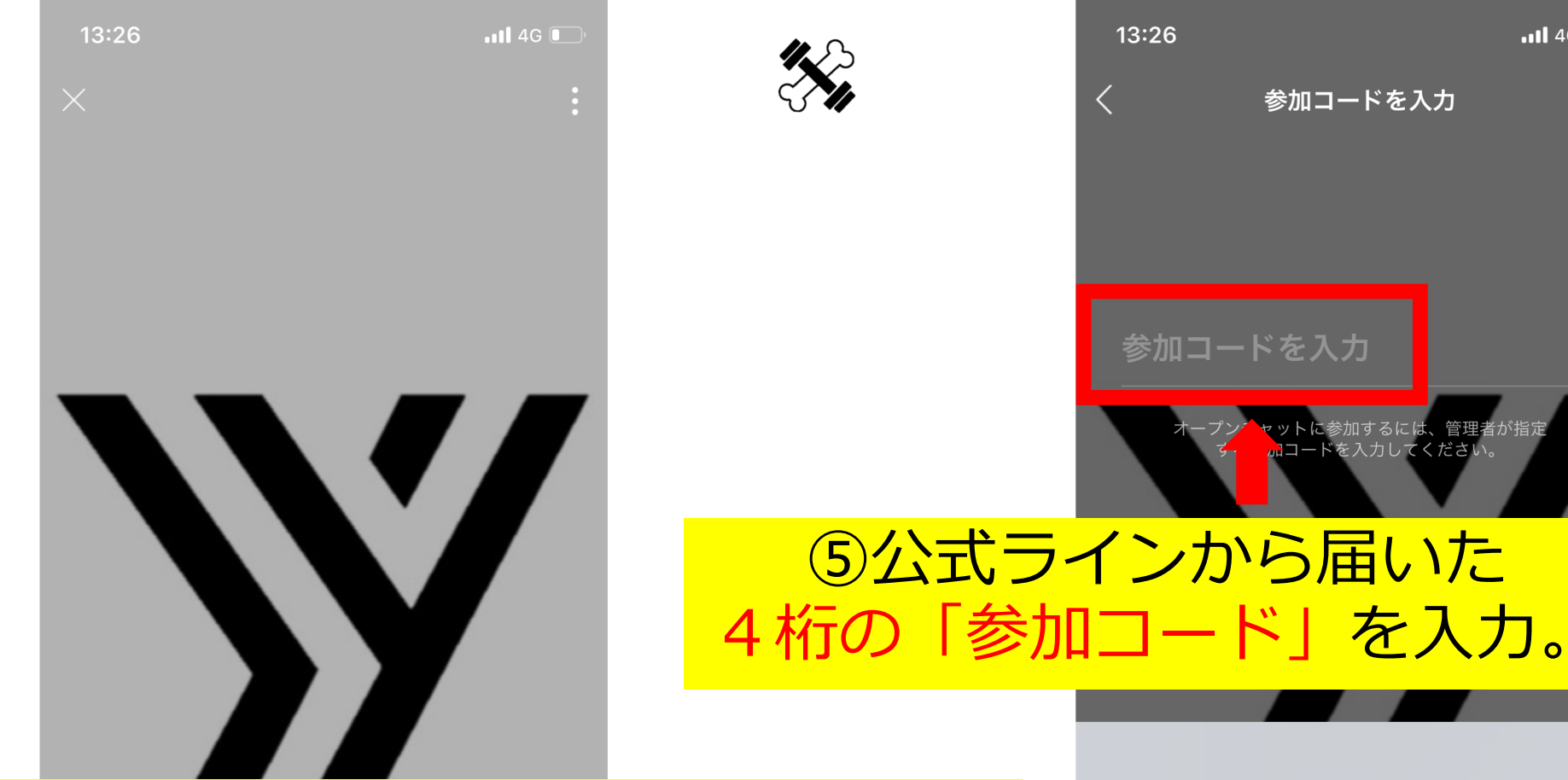

#### ④「参加コードを入力」を選択。

#ゆうゆうトレーナールーム #オンライン フィットネス #bライアルコース

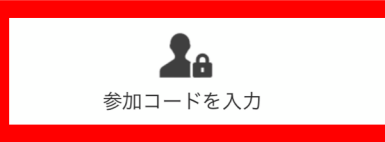

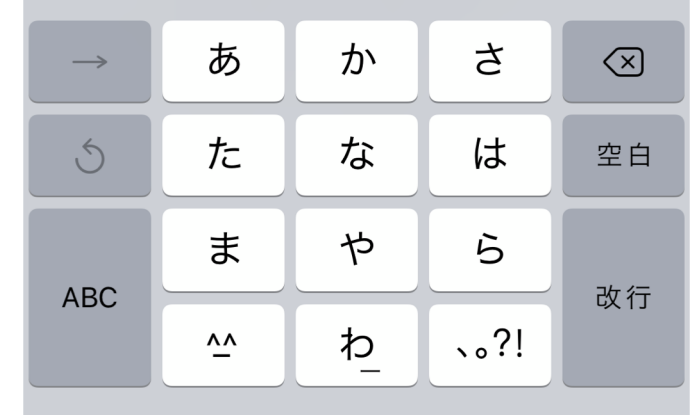

Ŷ

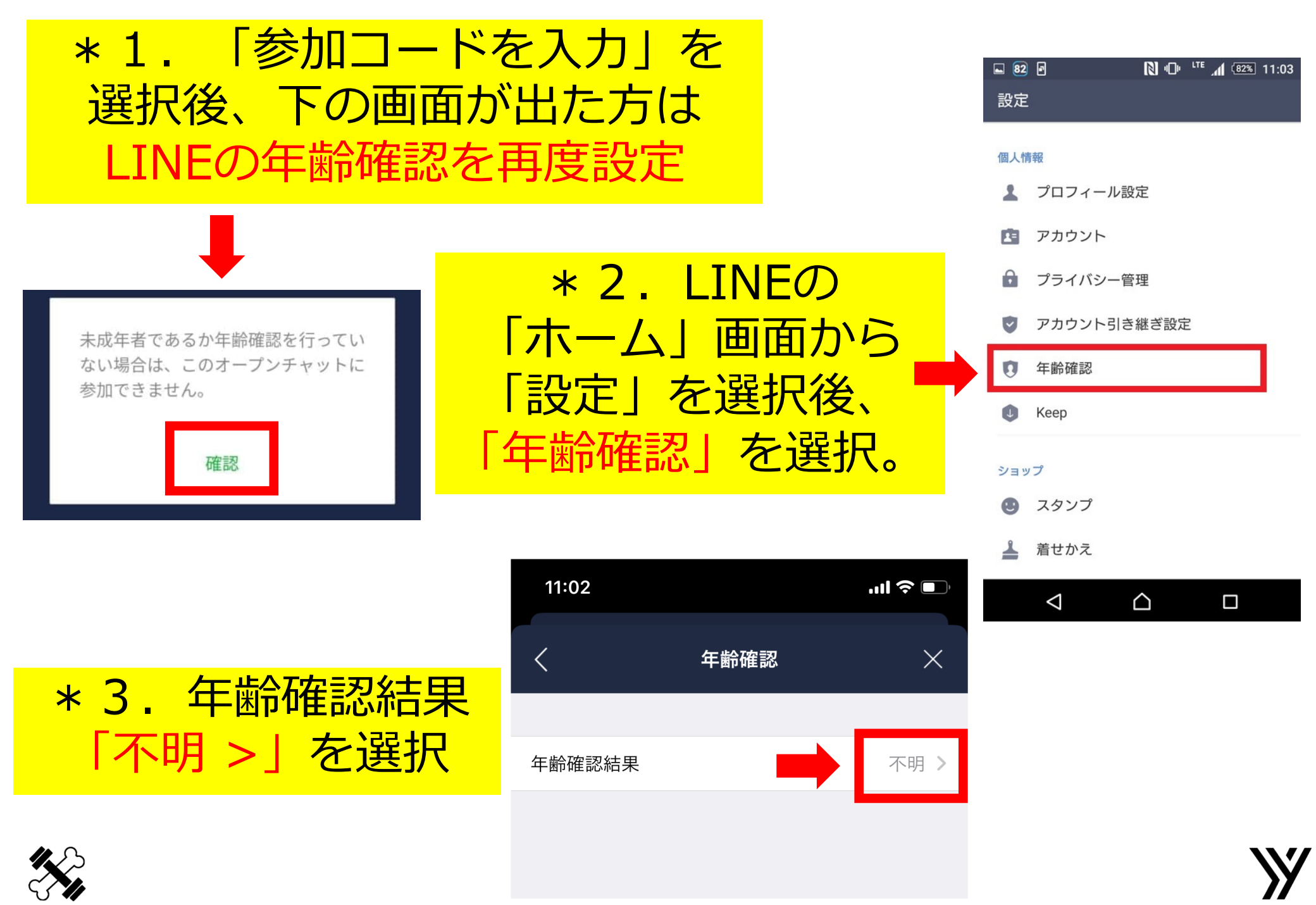

\* 4. 各キャリア契約を 選択後、開かれた画面で 「ID」「パスワード」を 入力してログイン

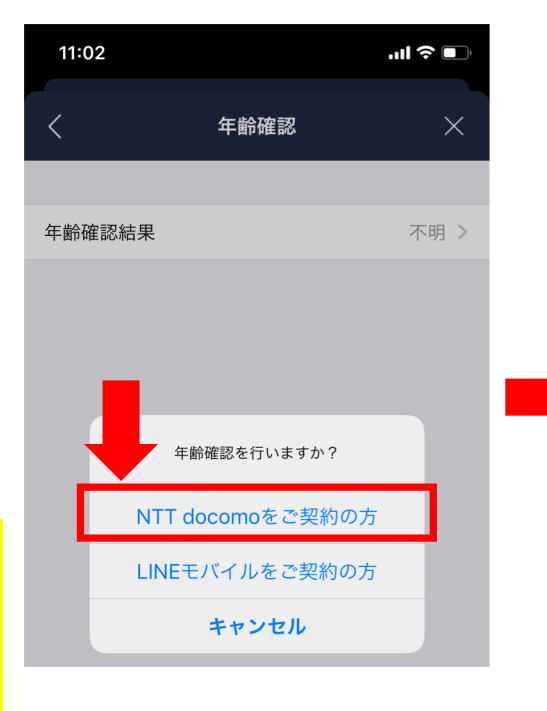

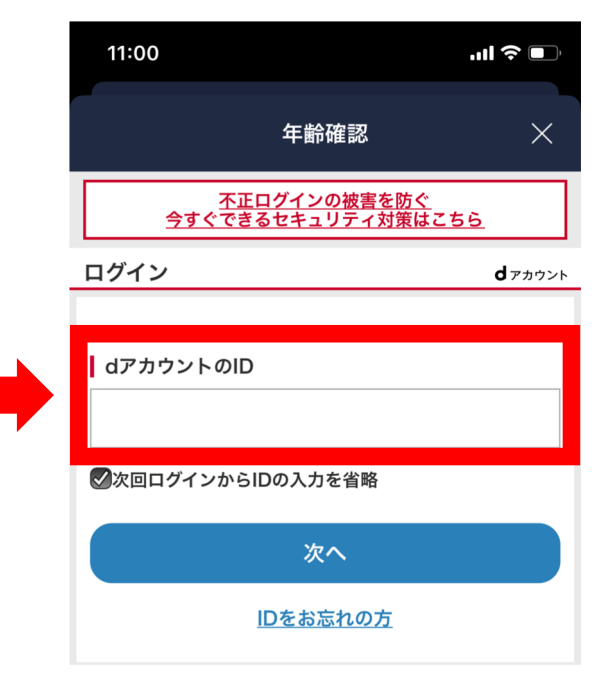

#### \* 5. 年齢判定や認証の 通知の許可を選択

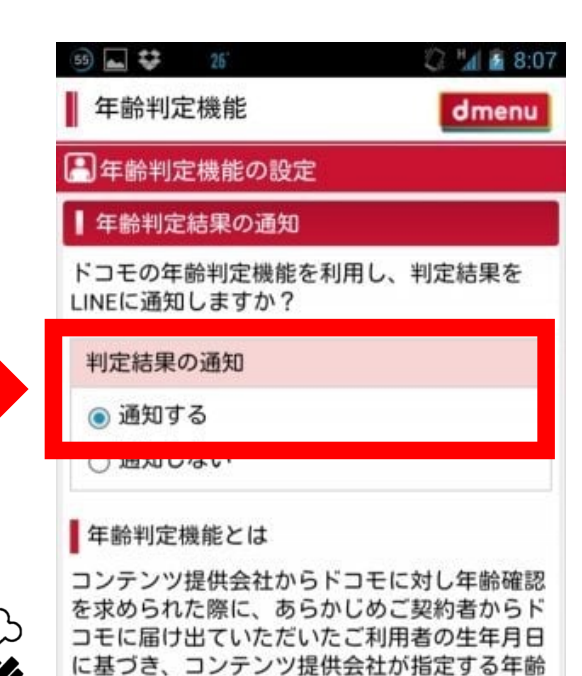

\* 6. 年齢確認結果
 「ID検索可>」に
 変更していれば
 設定完了
 オープンチャットに
 再度参加

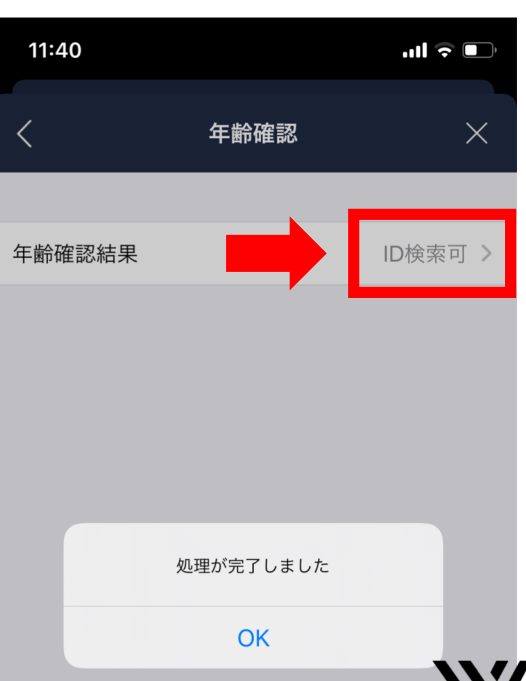

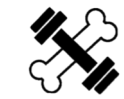

⑥「本名」を入力。
 ※有料メニューご利用時の
 <u>決済情報と照合</u>するため必ず
 フルネームをご記入下さい。

※オープンチャット参加完了後に 本人確認を行いますので、 ゆうゆう公式ラインヘコチラの ニックネームをお知らせ下さい。

参加後<u>24時間以内に確認</u>できない 場合は、強制退出となりますので お忘れなく!!

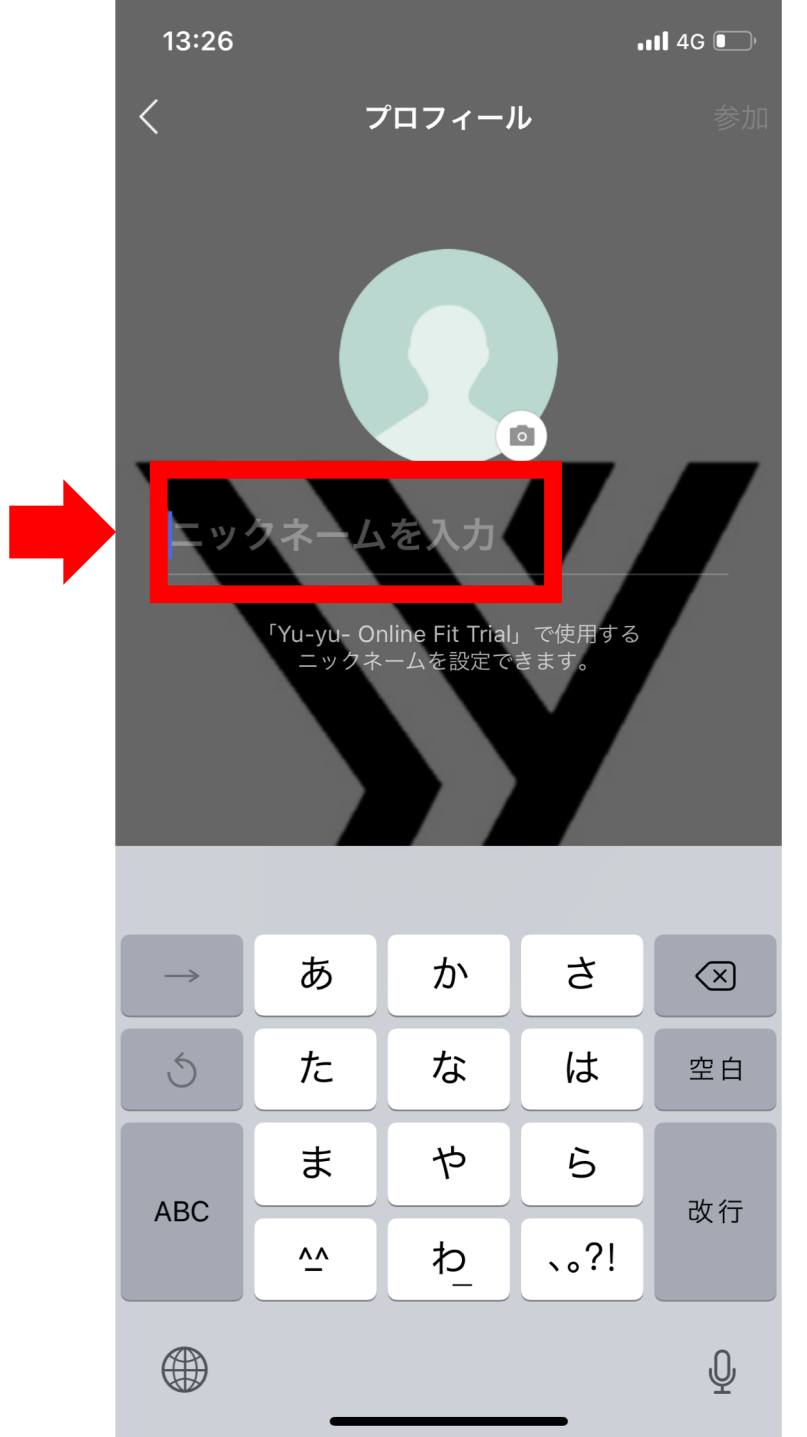

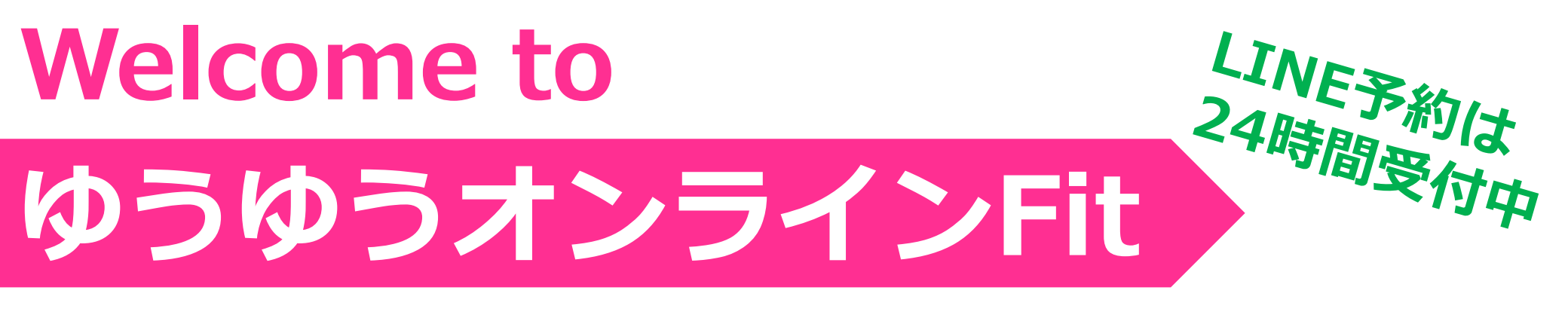

# くんちん しいしていたい しょうゆうトレーナールーム鍼灸整骨院 ひまうゆうトレーナールーム鍼灸整骨院 ひまつ なま アカウント お得な情報を配信中!!

**ID:@tmo7842v** 

▲参加後に本人確認のため、必ず公式 LINEに参加ニックネーム連絡をしてね▲

₩ 友だち追加